# **SD960TS**

IN-DASH DVD/MP3/GD RECEIVER WITH MOTORIZED, FLIP OUT 7-INCH WIDESCREEN TOUCHSCREEN TFT MONITOR With USB and SD memory card ports and front panel aux input

12.2007

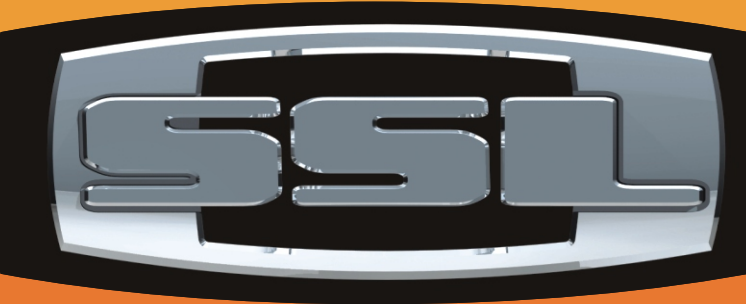

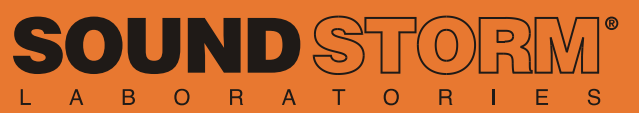

3451 LUNAR COURT, OXNARD CA 93030 PHONE: 805.983.8008 FAX: 805.983.7068

TECHNICAL SUPPORT: www.soundstormlab.com/support

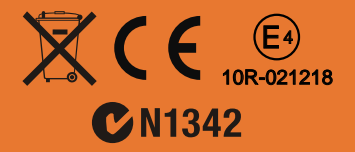

iPod is a trademark of Apple Computer, Inc., registered in the U.S. and other countries.

# User's Manual

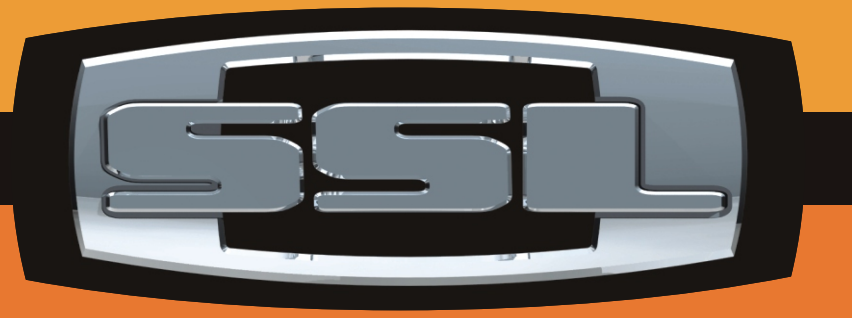

**Soggots** IN-Dash DVD/MP3/CD Receiver With Motorized, flip Out 7-INCH WIDESCREEN TOUCHSCREEN TFT MONITOR WITH USB AND SD MEMORY CARD PORTS AND FRONT PANEL AUX INPUT

# Contents

# Thank you for buying this product.

Please read through these operation instruments so you will know how to operate your model properly. After reading please keep this booklet in safe place for future reference.

# Before You Start

Important Safeguards 4 About this manual 4 Precautions 5 Maintenance 6 Location & function of the controls 7 Remote control 9 Specifications 11

# **2** Installation

Wiring Connections 12 Install the Unit 13 Detach the Unit 14 Install the Front Panel 15 Detach the Front Panel 15

# **S** Common Operations

Reset the Unit 16 Turning the Unit On/Off 16 Volume Control 16 Setting the Sound Characteristics 16 EQ Setting 16 Turning Loudness On 16 Eject a Disc 17 Open the Monitor 17 Angle Setting 17 Mute Function 17 Clear 17 Mode Selector 17 Menu Setup Button 17 Infrared Sensor 17 Eject a Disc Compulsively 17

# Main Menu

Main Menu Setup 18 Audio Adjust 18

#### Source Setup 19 Others 19 5 DVD Playing a DVD 23 DVD Setup 23

Video Adiust 19

DVD Setup 23 Selecting Tracks Fast 23 Stop the Playback 23 Pause the Plavback 23 Skip Backward/Forward/F.F/F.REW the Playback 23 Number Buttons 23 Repeat Playing 23 System Switch 24 Slow Motion Playback 24 Increase Picture Size 24 On Screen Display 24 Setting the Playback Time 24 Changing the Viewing Angle 24 Changing Audio Language 25 Changing the Subtitle Language 25 Selecting Menu 25 DVD Setup Menu 25

# 6 MP3/USB/SD

Playing a MP3/USB/SD Disc 32 Selecting Tracks Fast 32 Repeat Playing 32 Number Buttons 32 Stop Playing 32 Selecting Tracks 32 Pause the Playback 32 Skip Backward/Forward/F.F/F.REW the Playback 33 On Screen Display 33 Exit an USB 33 Exit a SD Card 33

# Contents

# VCD/CD

Playing a VCD/CD Disc 34 Selecting Tracks Fast 34 Repeat Playing 34 Playing Tracks at Random 34 Number Buttons 34 Stop Playing 34 Pause the Playback 34 Skip Backward/Forward/F.F/F.REW the Playback 34 System Switch 35 Slow Motion Playback 35 Increase Picture Size 35 On Screen Display 35 Setting the Playback Time 35 Selecting Channel 36 Selecting Title 36 Program Playing 36

# <sup>3</sup> MP4(AVI, MPEG4)

Basic Operation of MP4 Number Buttons Stop the Playback Pause the Playback On Screen Display Repeat Playing Setting the Playback Slow Motion Playback Selecting Tracks Fast Skip Backward/Forward/F.F/F.REW the Playback **38** Playing Tracks at Random Increase Picture Size Changing Audio Language Changing the Subtitle Language

# **9** Tuner

Listening to the Radio 39 Band Selector 39 Manual/Automatic Tuning 39 DX/LOC Selector 39 Selecting the Stored Station 39 MO/ST Selector 40 Scanning/Memorizing Stations Automatically 40 Number Buttons 40 On Screen Display 40

# Additional Information

Simple Troubleshooting Guide 41

# Additional Information

Section

# IMPORTANT SAFEGUARDS About this manual

- 1 Be sure to connect the color coded leads according to the diagram. Incorrect connections may cause the unit to malfunction or damage the vehicle's electrical system.
- 2 Be sure to connect the speaker (-) leads to the speaker (-) terminal. Never connect the left and right channel speaker cables each other or to the vehicle body.
- 3 Make sure all the connections are completely correct before turning on your unit.
- 4 When replacing the fuse(s), the replacement must be of the same amperage as shown on the fuse holder.
- 5 Do not block vents or radiator panels. Blocking them will cause heat to build up inside and may result in fire.
- 6 To lest the driver distrack his attention from, please install the unit in an apt place.
- 7 Using the unit after starting the engine, otherwise the unit can not be started, because the electric energy of battery was used up.
- 8 The unit must be screened from direct sunlight, or the electric energy of battery will be wasting for the high temperature.
- 9 Do not use the unit in extreme high temperature or such low temperature conditions, and also avoid humidity and direct sunlight.
- 10 Take care of the magnetism of the unit. Do no put the credit card, cassette or watch around the unit, or they would be broken or some information in them lose.
- 11 To lest disturb the video frequency, keep far away from the unit when using your phone.
- 12 Do not put the remote control under high temperature or where the sun strikes it, or else the control remote can not work normally.

This unit features a number of sophisticated functions ensuring superior operation. All the functions have been designed for the easiest possible use, but many are not self-explanatory. This manual will help you understand the functions and operations of the unit. This manual main explains **remote control operation.** However, in addition to those functions related with DVD/VCD/CD/MP3/MP4 operation that can only be operated by the remote control, there are also functions can be operated by the buttons provided for the main unit.

### WARNING!

Do not watch or operate the video monitor while driving. Doing so is unsafe and can distract the driver, which may cause an accident.

In some states or countries it is illegal for a driver to operate or view a video monitor while driving. It may also be illegal for a passenger to operate or view a video monitor in a moving vehicle even if the driver is not watching it.

Be sure that the installation and operation of this product is in compliance with local rules and regulations.

# Simple Troubleshooting Guide

The following checklist might helped to solve the problems which you meet when using the unit. Please double check and make sure if the connection and the procedure of the operation is properly before using the checklist below .

| Problem Cause/Solution                                                      |                                                                                                    |
|-----------------------------------------------------------------------------|----------------------------------------------------------------------------------------------------|
| No power.                                                                   | • Check and make sure whether the fuse is blown, replace with the proper value if necessary.                                                                                                    |
| Some errors occur in the<br>LCD or no function when<br>pressing the button. | • Press <b>RESET</b> button.                                                                                                    |
| Unable to receive stations.                                                 | • Check and make sure whether the antenna is inserted or the antenna is properly connected, if not, insert the antenna or connect it properly.                                                            |
| Poor effect on receiving a station.                                         | <ul> <li>Antenna may not be the proper length. Make sure the antenna is fully extended; if broken, replace the antenna with a new one.</li> <li>The antenna is peoply grounded, aback and make</li> </ul> |
|                                                                             | • The antenna is poorly grounded, check and make sure the antenna is properly grounded at its mounting location.                                                                                          |
| CDs cannot be loaded.                                                       | • A CD is loaded in the mechanism.                                                                                                    |
| Sound skips.                                                                | • The CD is dirty or damaged.                                                                                                    |
| No images.                                                                  | • The Video line from main unit to the TV is not connected properly.                                                                                                    |
| Images skip.                                                                | • Improper setting of the color system. Set the color system to "PAL" or "NTSC" according to the connected television.                                                                                    |

#### Note:

If any of the problem persist after check list had been made, consult your nearest service dealer. Never attempt to disassemble your unit by yourself.

<u>• Due to continuous product improvement, the operations are subject to run the model.</u>

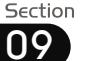

## **MO/ST Selector**

Press **6 ST** button on the remote control to select **MONO** mode or **STEREO** mode.

Stereo reception is charged when "STEREO" appears. It is switched to mono mode when "MONO" appears. "ST OFF" appears on the display to switch to MONO compulsively.

### Note:

- \* It is only valid on remote control.
- \* Switch to MONO compulsively to improve the listening quality when week signal.
- \* It is only valid in FM tuning.

#### Scanning/Memorizing Stations Automatically

During radio status, you can press **4** AMS button on the remote control to scan each stored station 5 seconds respectively which stored in **3** Number Buttons (from 1 to 6). You can press the corresponding Number Buttons or AMS button when your desired station is charged. And it starts playing that station.

When press and hold **(4) AMS** button for more than 2 seconds, it will activate automatically memory storing function. The radio automatically selects a station and has it stored in any one of the **(3) Number** 

# Buttons (from1 to 6).

Note:

40

- \* The unit can be stored up to 6 stations for each band.
- \* Press 🗇 in the monitor performs the same function.

# **Number Buttons**

During radio status, press **Number Buttons** to receive the stored stations.

During radio status, **Number Buttons** (from 1 to 6) (2) can help you store your favorite station. You can follow the steps as below:

1 When receiving a station, press and hold any one of the **Number Buttons** 

(from 1 to 6) until the number appears on the LCD, which indicates that station is already stored in the corresponding number button.

- 2 Press **(4)** *AMS* button to receive stations automatically, and store them in 1 to 6 number respectively.
- 3 Press and hold another number button more than 2 seconds when listening in a station in one number button's, the button station will be stored in that number button.

#### Note:

\* Press (10) in the monitor performs the same function.

## **On Screen Display**

During radio mode, press <sup>(8)</sup> OSD to display the edition information and the LCD display the current time.

#### Note:

\* It is only valid on remote control.

# PRECAUTIONS

This unit can play the following discs only:

| Type of disc | Label on the disc      | Recorded material            | Size of disc |
|--------------|------------------------|------------------------------|--------------|
| DVD          | VIDEO                  | Sound and moving<br>pictures | 12cm         |
| VCD          | VIDEO CD               | Sound and moving pictures    | 12cm         |
| CD           | DISTR<br>DIGITAL AUDIO | Sound only                   | 12cm         |
| MP3          | DIGITAL AUDIO<br>MP3   | Sound only                   | 12cm         |
| MPEG-4       | DIGITAL AUDIO<br>MPEG4 | Sound and moving pictures    | 12cm         |
|              |                        |                              |              |

NOTE: The unit is compatible with VCD1.0/1.1/2.0/3.0 version and DVCD disc.

- Do not attempt to modify the unit, modifying the unit may cause an accident.
- Stop the vehicle before carrying out any operation that could interfere with your driving.
- Do not work in extremely high or low temperature. Be sure the temperature inside the vehicle is between +60° C and -10° C before turning on your unit.
- To enjoy optimum sound and images while playing, handle the discs as follows:

Handle the disc by its edge to keep the disc clean, and do not touch the surface.

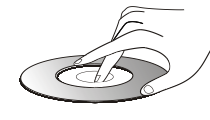

——Do not use your CDs with paste residue or ink attached.

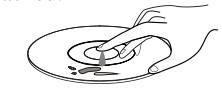

— Do not use CDs with labels or stickers attached, which may leave a sticky residue while beginning to peel off. (Shown as the picture)

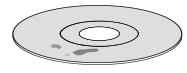

Clean the discs with an optional cleaning cloth. Wipe each disc from the center out. (Shown as the picture)

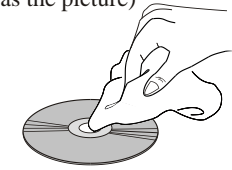

Besides playing the discs above, the unit also can be connected to other connector. Please refer to the details on page <u>19</u> before you playing them.

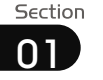

# Before You Start

# Tuner

# Maintenance

# **Replacing the Fuse**

Make sure the amperage matches the specified value when replacing the fuses. If the fuse is blown, check the power connection and replace with a new one. If the same problem occurs, it would be subjected to the malfunction. In such cases, please consult to the nearest service dealer.

### **A**Warning

Never use the fuse with the rated amperage more than that supplied to your unit, otherwise it will damage the unit.

# **Replacing the Battery**

When the range of the operation of the card remote control becomes short or no functions while operating. Replace the lithium battery with a new button cell (CR2025). Make sure the battery polarity before replace.

Gently pull out the Battery Holder while pressing the Stopper.

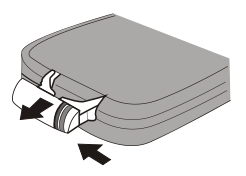

Put the button-type battery with mark(+) upward into the Battery Holder.

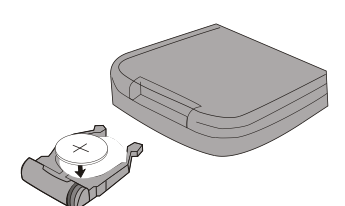

Insert the Battery Holder into the Remote Control.

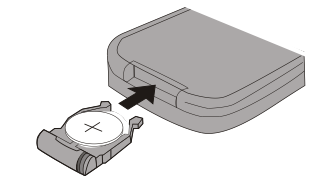

## Precautions on Using Lithium Battery

Always keep the lithium battery beyond children's reach. In case swallowed, see a doctor immediately.

Cleaning the battery with a dry cloth, to ensure its perfect connected.

Make sure the proper polarity when loading with the battery.

To prevent short circuit, do not use metal tweezer to clip the battery.

#### **A** Warning!

Improper handle with the battery may lead to explosion. It cannot be charged, disassembled or thrown into a fire.

# Listening to the radio

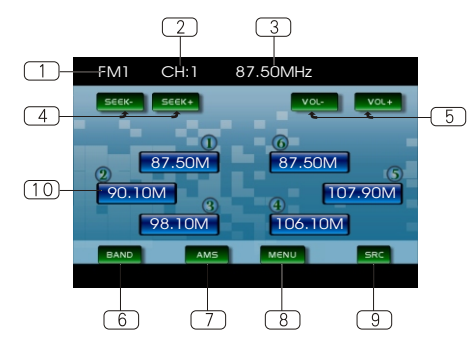

#### **D** Band Indicator

Shows which band the radio is tuned to.

# 2 Preset Number Indicator

Shows what preset has been selected.

- **3** Frequency Indicator Shows which frequency the tuner is tuned.
- 4 SEEK+/SEEK-

Briefly press to tune by the presettable range, hold and press to tune automatically.

#### **5 VOL+/VOL-**

To increase or decrease the volume.

6 BAND

To select the bands.

#### **7 AMS**

Briefly press to scan the current station, hold and press to tune automatically.

#### **B** MENU

Press this button to set the main menu.

#### 9 SRC

Press this button to select the signal source.

#### $\fbox{10}$ The 6 stations of the current band.

Briefly press to select station, hold and press to save the current station to one of the 6 stations.

## **Band Selector**

During radio status, repeatedly press **3** BAND button to select bands in the following order:

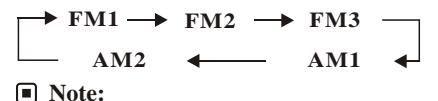

\* Press BAND on the head unit or 6 in the monitor performs the same function.

# Manual/Automatic Tuning

Manual Tuning: Press  $\textcircled{O}(\blacktriangleright \text{ or } \blacktriangleleft)$  button on the remote control continuously to select a station downward or upward respectively.

Automatic Tuning: Press and hold  $() \rightarrow or$ ( $\rightarrow$ ) button for more than 3 seconds, the radio automatically searches a station downward or upward respectively and plays when it finds a station.

#### Note:

\* Press ►/◄ on the head unit or ④ in the monitor performs the same function.

# **DX/LOC Selector**

During radio status, press S LOC button to select strong or weak station reception.

"LOC ON" appears on the display and only local station is available. "LOC OFF" appears on the display both distance and local stations can be received.

#### Note:

- \* The function is only valid on remote control.
- \* The function is invalid in AM tuning.

# **Selecting the Stored Station**

During radio status, press 0  $\blacktriangle$  button to select the stored station upward, press  $\checkmark$  to select the stored station downward.

#### Note:

\* The function is only valid on remote control.

6

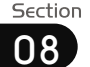

# MP4(AVI,MPEG4)

# Before You Start

# **Selecting Tracks Fast**

#### Note:

\* Pressing in and in button on the head unit or in and in the monitor also performs the same function.

#### Skip backward/forward/F.F /F.REW the playback

Press 0 ( $\blacktriangleleft$  or  $\blacktriangleright$ ) on remote control to perform fast reward or fast forward. Each press will change as the following:

 $\xrightarrow{2X \longrightarrow 4X} \xrightarrow{8X \longrightarrow 16X}$ 

#### Note:

\* Press and reference in the monitor performs the same function.

# **Playing Tracks at Random**

During MP4(AVI,MPEG4) playback, press **© RDM** button on the remote control to play any track at random under the directory which you select. Press it again to cancel this function.

#### Note:

\* The function is only valid on remote control.

# Increase the size of the picture

During MP4(AVI,MPEG4) mode, Press **2 ZOOM** to increase the picture in size. There are different sizes and they are as follows. Each pressing will increase the size til it reaches the maximum.

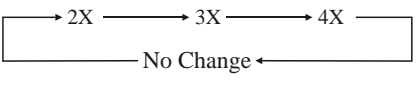

#### Note:

- \* The function is only valid on remote control.
- \* To remove the image by pressing 27 button.

### Changing audio language (Multi-audio)

With MP4(AVI,MPEG4) disc featuring multi-audio recordings, you can press **6 AUDIO** to switch between language and audio systems during playback.

Selection options switch as follows:

#### AUDIO 1 — AUDIO 2 — AUDIO 3

#### Note:

- This function is operated by using the remote control.
- This function only operates with disc featuring multi-audio recordings.
- The number in the "'''' mark on a disc package indicates the number of recorded languages/audio systems.

# Changing the subtitle language (Multi-subtitle)

With MP4(AVI,MPEG4) disc featuring multi-subtitle recordings. You can press **SUB-T** to switch between subtitle languages during playback.

Selection options switch as follows:

#### Subtitles 1 - Subtitles 2 - Subtitles OFF

#### Note:

- \* This function is operated by using the remote control.
- \* This function only operates with disc featuring multi-subtitle recordings.
- \* The number in the " mark on a disc package indicates the number of recorded subtitle languages.

# **Location of the Controls**

# The Expanding

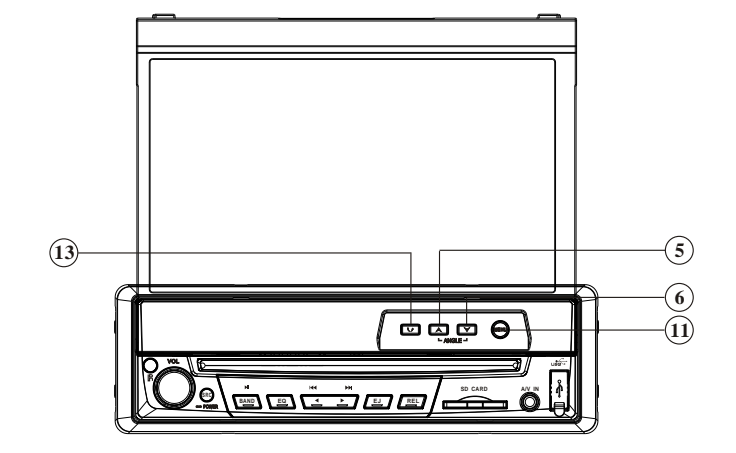

# The Whole

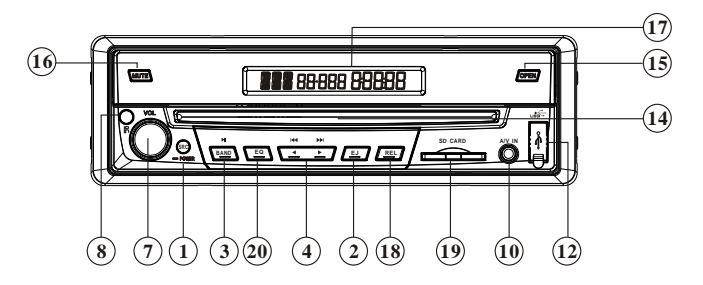

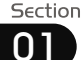

# Before You Start

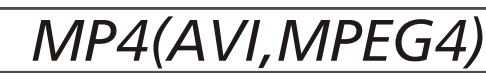

#### The Base

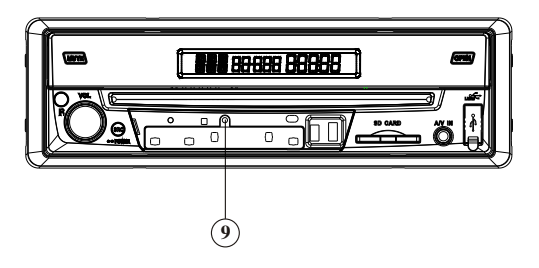

#### ① SOURCE/PWR

Briefly press to select the different modes available, hold and press it to turn the unit on or off.

- EJ Button
   Press it to insert or eject a disc.
- ③ BAND/ ►I (band selector/play/pause) Button During radio mode,press it to select the bands; During playback mode,press it to play or pause.
- ④ [◀/!◀]/[▷/] [(Adjust frequency backward/Previous]/[Adjust frequency forward /Next Track])
- $(5) \land (ANGEL+) Button$
- ⑥ ▼(ANGEL-) Button
- ⑦ VOL+/ VOL-/SEL
- (B) REMOTE Infrared Sensor
- ③ RESET Button
- O A/V IN

#### (1) 🕒 (MENU) Button

During playback mode, briefly press to set DVD menu; During radio mode,briefly press it to set the radio menu,hold and press it to set the main menu.

- **USB** Socket
- (Back Space) Button
- Disc Loading Slot
- (5) OPEN Button
- 16 MUTE Button
- O LCD Screen
- (1) REL (release the front panel) Button
- 19 SD Card Slot
- ② EQ (equalizer) Button

### **Basic Operation of Mp4**

Insert a MP4(AVI,MPEG4) disc into the slot, the unit will automatically switch on, if a disc is loaded, press **O** SOURCE to start the playback.

### Note:

\* You can press **EJ** button on the head unit to eject the MP4 disc.

#### **Number Buttons**

you can select any tracks directly by using **(3) Number Buttons( 0~9)**. The track you selected will be played automatically.

#### Note:

\* This function is operated by using the remote control only.

## Stop the playback

During MP4(AVI, MPEG4) playback, firstly press to pause playing, then press he he press play from the beginning of the disc, During stop status, press pause to resume playing state.

#### Note:

\* Press in the monitor performs the same function.

#### Pause the Playback

During MP4(AVI,MPEG4) playback, press **()** H button to suspend the playback, Press it again to return to normal playback.

#### Note:

\* Press ► on the head unit or ► in the monitor performs the same function.

# **On Screen Display**

Press **(8) OSD** button the display shows:

→ Single elapsed time → Single remain time OFF ←

Press and hold **③ OSD** LCD displays the current time.

#### Note:

\* This function is operated by using the remote control.

### **Repeat Playing**

During MP4 (AVI,MPEG4) playback , press **(5) RPT** to perform replaying function,

first press it to replay the current track, press it again to cancel this function.

#### Note:

\* This function is operated by using the remote control only.

#### Setting the Playback Time

During MP4(AVI,MPEG4) playback, firstly press**2** GOTO, and monitor shows *select* : --- , press your desired time of the playback by using number buttons. and press ENTER to set the status. Secondly press GOTO button, and the monitor shows: -:--:--, input your desired time, then press ENTER.

#### Note:

\* This function is operated by using the remote control.

### Slow motion playback

During MP4(AVI,MPEG4) mode, press **SLOW** to slow forward or slow backward. There are speeds as follow:

| → 1/2 | $\rightarrow 1/4 \rightarrow$ | 1/8 → 1/16 |
|-------|-------------------------------|------------|
|       | <b>&gt;</b>                   | •          |

### Note:

\* This function is operated by using the remote control.

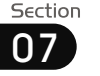

## **Selecting Channel**

During VCD status, repeatedly press **(**AUDIO button to select the following channel:

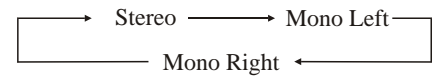

Selecting the corresponding channel to set the different sound characters.

#### Note:

\* The function is only valid on remote control.

### **PBC Selector**

During VCD status, firstly press ③ TITLE button, the PBC playback starts and the menu of entire disc appears on LCD. And then you can select your desired track by using ④ or ④ When a track is playing, you can press MENU to return to the menu, if you would like to end the track and select others. To cancel PBC playing, press ⑤ TITLE button again.

### Note:

\* PBC playing confirms to version 2.0 or above disc only.

# Program Playing

During VCD/CD mode, press **③ PROG**, the TFT displays the program menu. Pressing **NUMBER BUTTONS** to select the track Number and then press **④** to move the cursor to *START*, press **ENTER** to start program playing; move the cursor to EXIT and press ENTER to exit the program playing. Move the cursor to **H** and press ENTER to the previous page; move the cursor to **H** and press ENTER to the next page. During this process, press **③** to cancel the program playing.

### Note:

\* The function is only valid on remote control.

# **Remote Control**

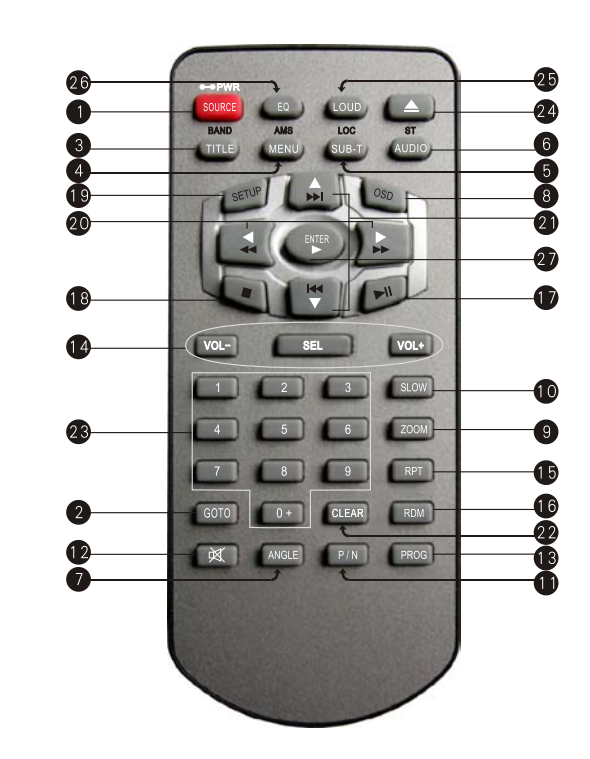

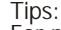

For more information as to replacing battery, please refer to **<u>Replacing the Battery</u>** on page  $\underline{6}$ .

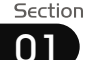

# Before You Start

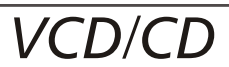

- **1** SOURCE/PWR (mode switch/turn on of off)
- 2 GOTO (playing time/track)
- 3 BAND/TITLE (band selection/title menu)
- AMS/MENU (preset stations, memory automatically/menu)
- 6 LOC/SUB -T (long distant or local station selection/region function/subtitle display)
- 6 ST/AUDIO (mono or stereo/language or channel selector)
- 7 ANGLE (play angle)
- OSD (current display) Briefly press it to display the current information; press and hold it to adjust the current setup
- **9** ZOOM (to increase the picture)
- **1** SLOW (Slow play)
- P/N( system adjusting)
- 1 🕅 Mute
- PROG(Program playing)

- VOL+/VOL-/SEL
- 5 RPT(Repeat Playing)
- RDM (Playing Tracks at Random)
- - (Stop Playing)
- 19 SETUP
- 20 (F.R/F.F)
- P ► (Previous/Next Track)
- 22 CLEAR
- 3 0~9 (Number) Buttons
- Eject Button
- LOUD (loudness)
- 6 EQ (equalizer)
- ✓/►/▲/▼/ENTER (Left/Right/Up/Down ENTER)

# **System Switch**

During VCD mode, Press **1 P/N** on remote control to switch to PAL or NTSC or AUTO system.

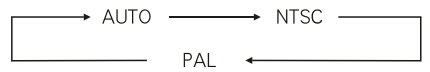

### Note:

\* The function is only valid on remote control.

# Slow motion playback

During VCD mode, press **() SLOW** to slow forward or slow backward. There are speeds as follow:.

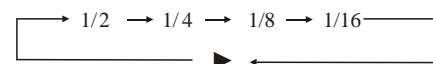

#### Note:

\* The function is only valid on remote control.

# Increase the size of the picture

During VCD mode, Press **9 ZOOM** to increase the picture in size. There are sizes as follow, Each pressing increases the size until the maximum size is reached.

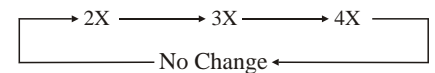

### Note:

- \* The function is only valid on remote control.
- \* To remove the image by pressing 27 button.

# **On Screen Display**

**During VCD/CD status**, brief press **8OSD** button the display shows:

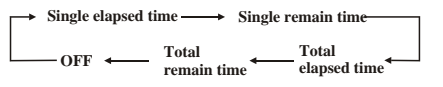

Press and hold **8 OSD** to display the current time.

# Note:

\* The function is only valid on remote control.

# Setting the Playback Time

During CD playback, first press**2 GOTO**, and TFT shows : *disc go to:--:--*, press your desired time of the playback by using number buttons.

Secondly press GOTO button, *track go to :--:-* appears on TFT, also input your desired numbers to play the current time of your selection.

During VCD mode, press ② GOTO button to set the playing time, when the TFT display : *track/disc time/track time/repeat* /*time disp.* Press ③ [ ▲ ] [ ▼ ] to select the options, press ENTER to set the status. Then press ③ NUMBER BUTTONS to set the current status.

#### Note:

\* This function is operated by using the remote control.

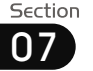

# Playing a VCD/CD

Insert a VCD/CD disc into the slot, the unit will automatically switch on, if a disc is loaded, press SOURCE to start the playback.

#### Note:

You can eject a disc by pressing EJ \* button on the base or  $\blacktriangle$  on the remote control or  $\square$  in the monitor.

# Selecting Tracks Fast

During VCD/CD playback, first press **2 I** ← to return to the beginning of the current track, press **2 I** ◄ again within 3 seconds to play previous track, press **2**  $\bowtie$  to play next track .

#### Note:

\* Pressing *m* and *m* button on the head unit or  $\square$  and  $\square$  in the monitor also performs the same function.

# **Repeat Plaving**

During VCD/CD playback, press **(5) RPT** to perform replaying function, first press it to replay the current track, press it again to cancel this function.

#### Note:

- \* This function is operated by using the remote control.
- \* The default setting is Disc Repeat.

# **Playing Tracks at Random**

During VCD/CD playback, press **() RDM** button on the remote control to play any track at random under the directory which you select. Press it again to cancel this function.

#### Note:

\* This function is operated by using the remote control.

# Number Buttons

Press one of **23** Number Buttons(0~9) to select a track to play automatically.

#### Note:

- \* This function is operated by using the remote control.
- \* Press 22 CLEAR to clear the mistake input.

# **Stop Playing**

During VCD/CD playback, firstly Press ■ button then press ② or ① to replay, press  $\blacksquare$  again to stop the playback.

#### Note:

Press in the monitor performs the same function.

# **Pause the Playback**

During VCD/CD playback, press  $\mathbf{1}$   $\mathbf{V}$  to switch between play and pause.

### Note:

\* Press in the monitor or on the head unit performs the same function.

### Skip backward/forward/F.F /F.REW the playback

Press 20 ( $\triangleleft$  or  $\blacktriangleright$ ) on remote control to perform fast reward or fast forward. Each press will change as the following:

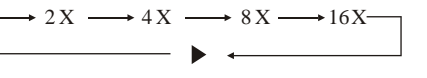

Note:

\* Press 🛋 and 💌 in the monitor performs the same function.

# **Specifications**

| 14.4V DC<br>(11-16V allowable)      |
|-------------------------------------|
| 4Ω                                  |
| 85W x 4                             |
| ±10dB<br>Bass 100Hz<br>Treble 10KHz |
|                                     |

| Dimensions       | Approx.160x178x50<br>mm (d/w/h)     |
|------------------|-------------------------------------|
| TFT Sizes        | Approx.170x117.5x16.5<br>mm (d/w/h) |
| Angle between    | 30~100                              |
| folded and unfol | ded                                 |
| Weight           | Approx.2.3kg                        |

# **FM Section**

| Tuning Range<br>(Optional)    | 87.5-108(MHz)<br>(Europe)   |
|-------------------------------|-----------------------------|
|                               | 87.5-107.9(MHz)<br>(U.S.A.) |
| IF Range                      | 10.7MHz                     |
| Usable Sensitivity<br>(-30dB) | 10dBuV                      |
| Signal-to-noise Ratio         | 50dB                        |
| Stereo Separation             | 30dB (1KHz)                 |
| Frequency Response            | 20Hz-10KHz                  |

# **AM Tuner Section**

| 522-1620(KHz)<br>(Europe) |  |
|---------------------------|--|
| 530-1710(KHz)<br>(U.S.A.) |  |
| 450KHz                    |  |
| 32dBuV                    |  |
|                           |  |

# **DVD/VCD/CD Player Section**

| VCD Signal System     | AUTO/PAL/NTSC |
|-----------------------|---------------|
| Frequency Response    | 20Hz to 20KHz |
| Signal-to-noise Ratio | 60dB          |
| Separation            | 55dB(1KHz)    |
| Distortion            | 1%            |

#### Note:

Due to continuous product improvement, specifications and design are subject to change without prior notice.

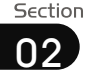

# Installation

# MP3/USB/SD

# **Wiring Connection**

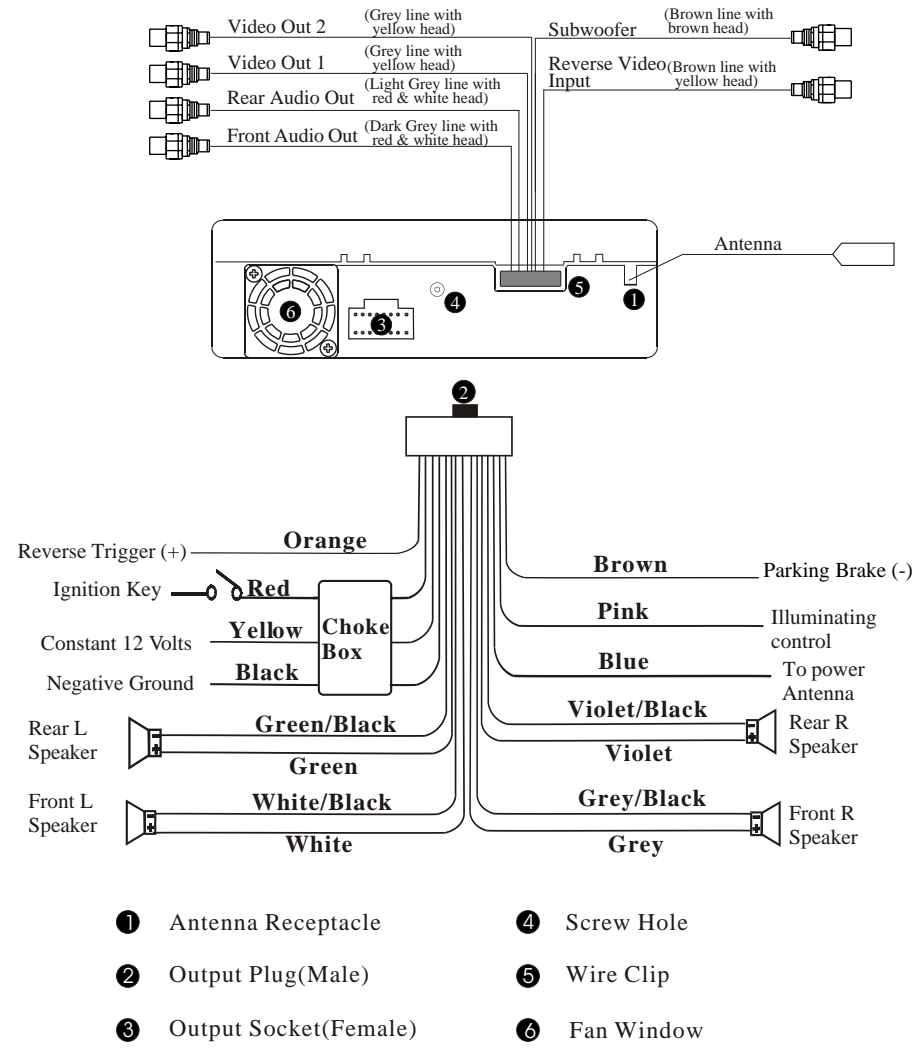

### Note:

The brown wire is connected with brake signal; for safety, the programs can be seen on the monitor after braking the car, but the menu and RCA output are free of it.
 If you do not want to use this function, connect it with the negative pole.

Do not connect the pink wire to the battery, otherwise it will use up the power of battery.

### Skip backward/forward/F.F /F.REW the playback

During MP3/USB/SD mode, Press (← or → ) on remote control to perform fast reward or fast forward. Each press will change as the following:

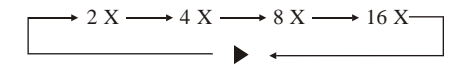

#### Note:

\* Press 🛋 and 🖿 in the monitor performs the same function.

# **On Screen Display**

Hold and press <sup>(3)</sup> OSD button to display the current time.

#### Note:

\* This function is operated by using the remote control only.

# Exit an USB

During USB mode, the main unit would switch to SD or DISC mode, if the previous status is SD or DISC, otherwise the main unit would switch to TUNER mode when exit the USB. During other modes, the main unit will keep the previous mode when exit the USB.

# Exit a SD Card

Push SD card to exit it. During SD mode, the main unit would switch to USB or DISC mode, if the previous status is USB or DISC, otherwise the main unit would switch to TUNER mode when exit the SD card. During other modes, the main unit will keep the previous mode when exit the SD card..

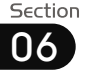

# MP3/USB/SD

# Installation

# Playing a MP3/USB/SD Disc

Insert a MP3 disc into the slot, the programs in the disc will be played, if a MP3 disc is loaded, press SOURCE to start the playback.

Insert an USB into the slot, the programs in the USB will be played, if there has an USB, press SOURCE to start the playback.

Insert a SD card into the slot, the programs in the card will be played, if there has SD card, press SOURCE to start the playback.

When playing a disc included PIC file, first press  $[ \bullet ] [ \bullet ]$  to select the option.

#### Note:

- You can eject a disc by pressing EJ button on the base or ▲ on the remote control or ▲ on the monitor.
- \* After inserts USB or SD must wait for 20 seconds to be able to eject the disc.

# **Selecting Tracks Fast**

During MP3/USB/SD playback, press 2  $\wedge$  to play the previous track, Press 2  $\vee$  to play next track.

#### Note:

\* Pressing we and we button on the head unit or we and we in the monitor also performs the same function.

# **Repeat Playing**

During MP3/USB/SD playback , press **(5) RPT** to replay the current track, press it again to cancel this function.

#### Note:

- \* This function is operated by using the remote control.
- \* The default setting is single Repeat.

# **Number Buttons**

Press one of **Solutions** Number Buttons(0~9) to select a track to play automatically.

### Note:

- \* This function is operated by using the remote control.
- \* Press **2** CLEAR to clear the mistake input.

### **Stop Playing**

During MP3/USB/SD playback, Press **1** to stop the playback.

#### Note:

\* Press • in the monitor performs the same function.

# **Selecting Tracks**

During MP3/USB/SD mode, firstly press **2** GOTO and the TFT shows:---. Then press **3** NUMBER BUTTONS to input the track' s Number to play it ; secondly press GOTO button, and the TFT shows : --:--, now input the desired time to play the current track at this point.

### Note:

This function is operated by using the remote contro only.

# Pause the Playback

During **MP3/USB/SD** playback, press **D →** to switch between play and pause.

#### Note:

\* Press I in the monitor or N on the head unit performs the same function.

# **Install the Unit**

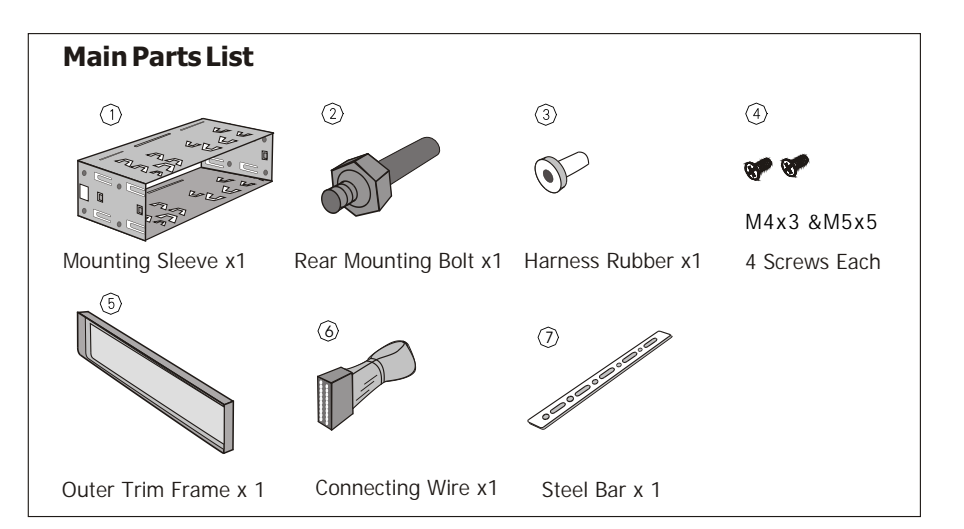

# Installation Method 1 : DIN Front-Mount

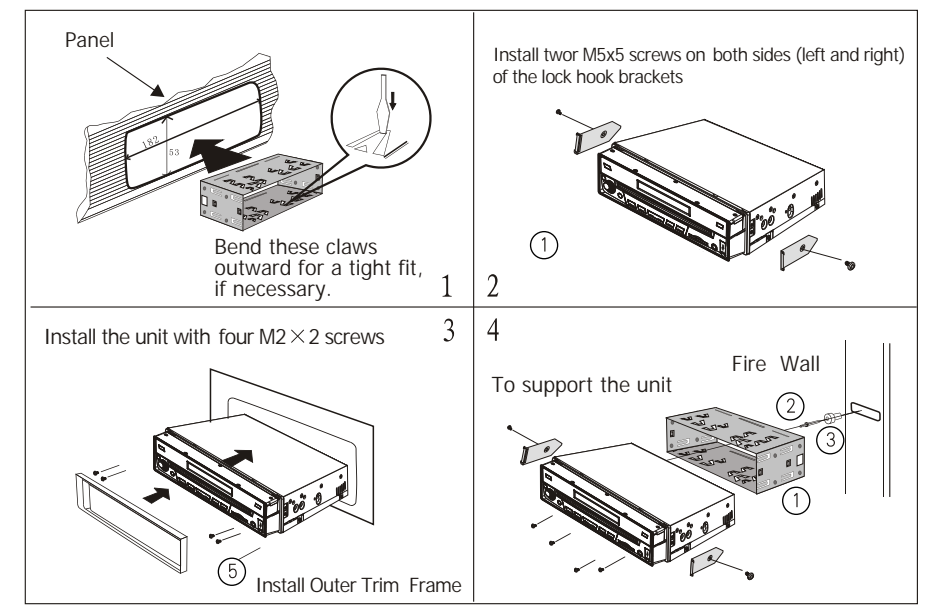

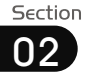

# Installation

DVD

Section

# **Install the Unit**

#### **Installation Method** Installation using the screw holes at the sides of the unit.

Select a position where the screw holes of the mounting bracket supplied with the car and the screw holes of the main unit become aligned (are fitted), and tighten the screws (see (4) at 2 places on each side). And then fasten them to the car.

Note:

Outer Trim Frame (5) and Mounting Sleeve (1) are not used for installation method.

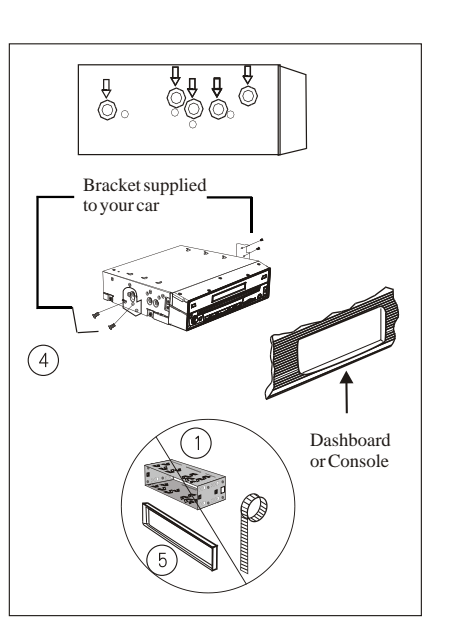

# ---Preferences page--

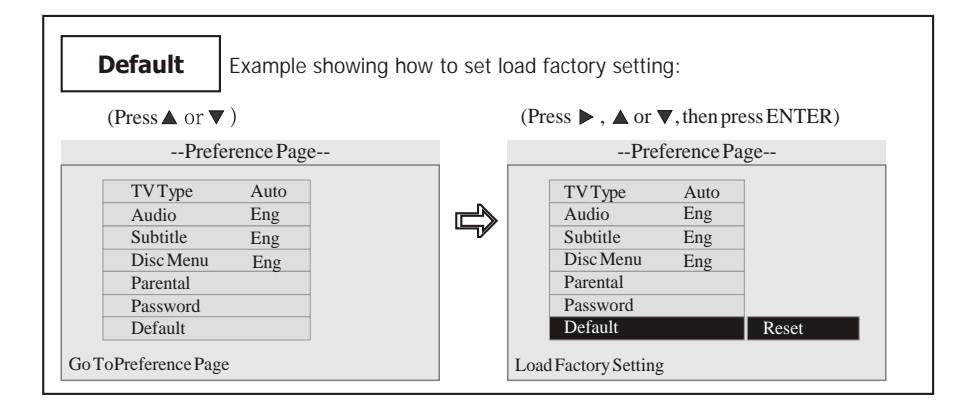

# **Detach the Unit**

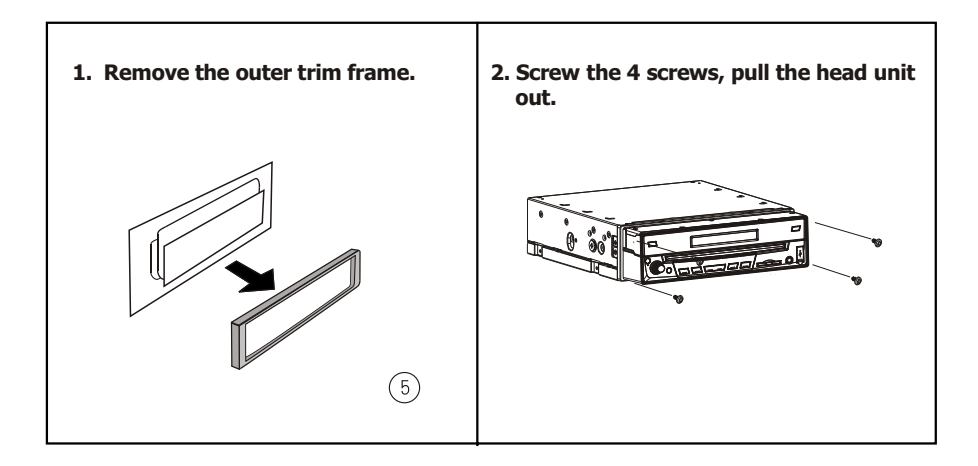

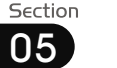

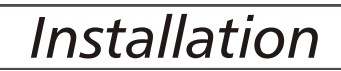

#### ---Preferences page--

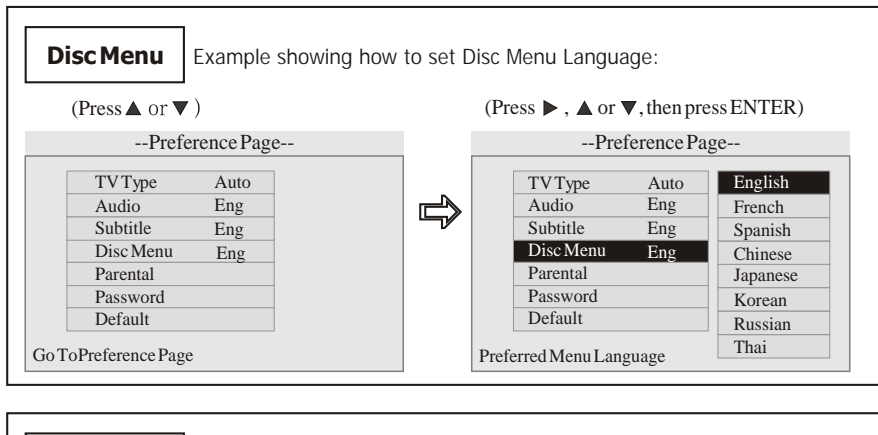

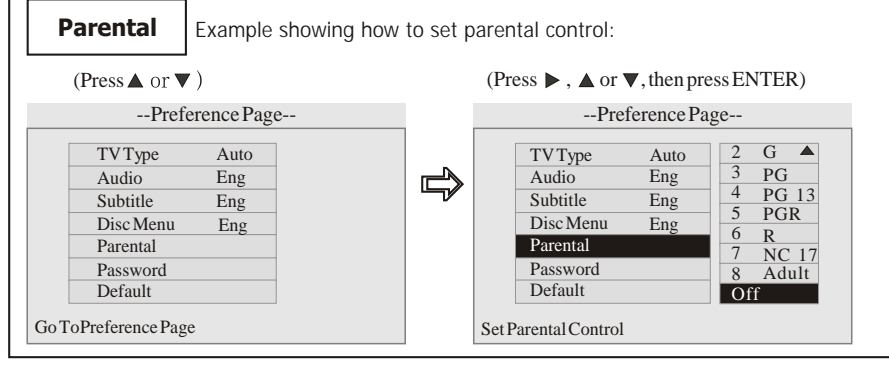

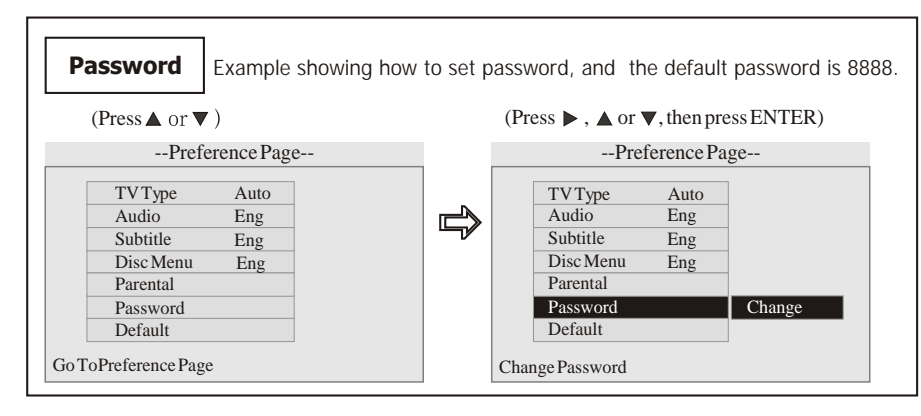

# **Install the Front Panel**

Put notch (A) (shown as picture) onto shaft (B).And then slightly press into the right side.

# **Detach the Front Panel**

Press REL button in the upper rightcorner, and then the front panel will be folded down.

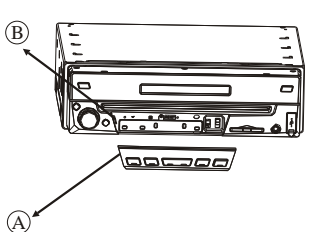

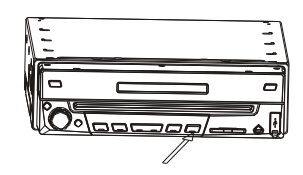

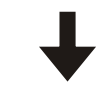

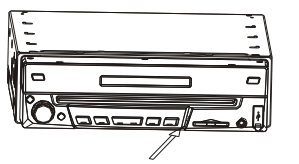

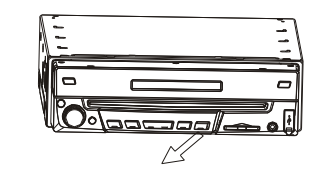

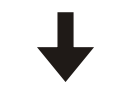

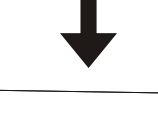

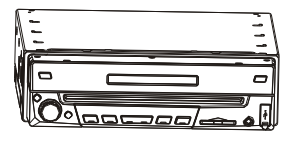

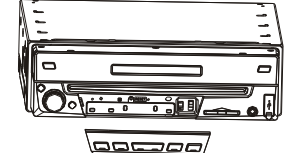

30

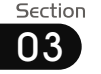

# Common Operations

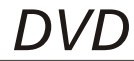

## **Reset the Unit**

Operating the unit for the first time or after replacing the car battery, you must reset the unit.

Release the front panel at first, and then Press ③ **RESET** button in the panel with a pointed object, (such as a ballpoint pen) to set the unit to initial status.

### Note:

- \* When some errors occur on the display, you can also press **RESET** button to resume to normal, and it will erase the clock setting and some memorized functions.
- \* This function can only be operated by the head unit.

# Turning the Unit On/Off

Press **O PWR** button to turn on the unit, press it again, the unit is still in the waiting status. When insert a disc, the unit will automatically start playing. Keep pressing it more than 0.5 seconds to turn off the unit completely.

### Note:

- \* Pressing PWR button on the head unit also performs the same function.
- \* During playback status, it will play automatically after inserting a disc.

### **Volume Control**

Press **()** VOL+ button to increase the sound level and press **()** VOL- button to decrease the sound level.

#### Note:

\* Rotating ⑦ on the head unit also performs the same function.

### Setting the Sound Characteristics

Repeatedly press **G SEL** button to select the desired mode in the following order:

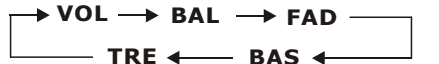

After selecting the desired mode, you can adjust the current level by pressing ( VOL buttons.

#### Note:

\* Pressing ⑦ button and rotating it on the head unit also performs the same function.

# **EQ Setting**

While listening to the popular music, classic music or rock music, you can select the corresponding preset modes to adjust the sound quality perfectly by using **C EQ** button. Repeatedly pressing **C EQ** button to choose

the following modes in turn:

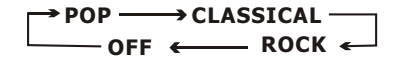

The default setting is OFF.

#### Note:

\* This function is operated by using the remote control only.

# Turning Loudness On/Off

Pressing **LOUD** button activates this feature. You can press this button to increase the low frequency, which can improve sensitivity for your ears. Pressing it again to stop this function.

#### Note:

\* This function is operated by using the remote control only.

#### ---Preference page----

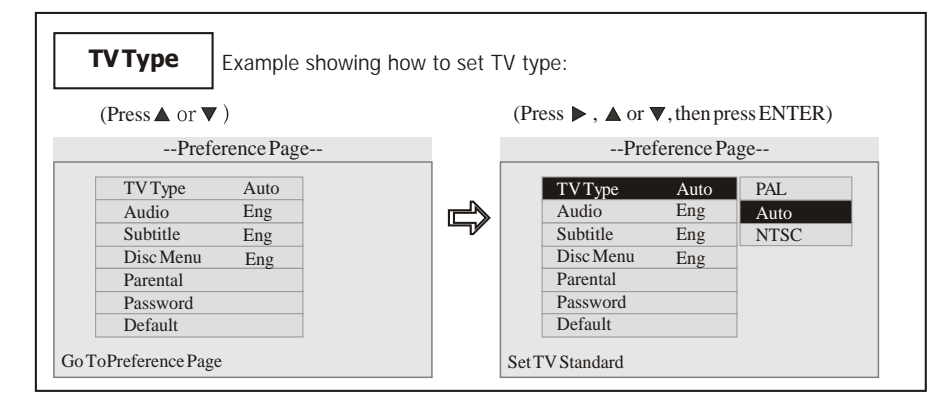

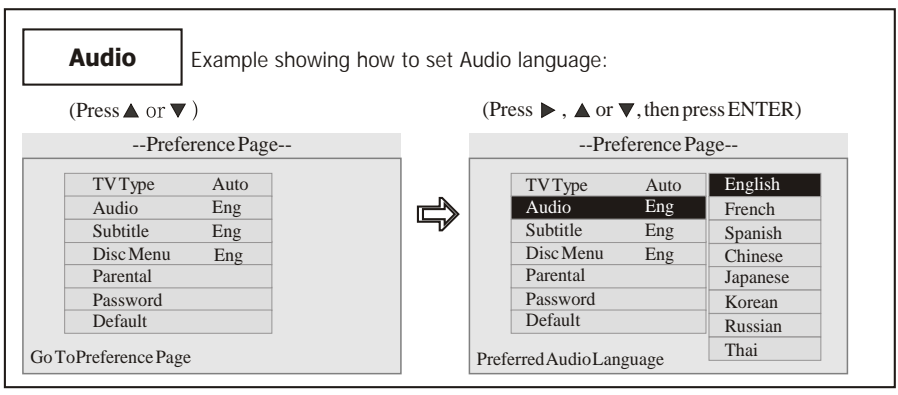

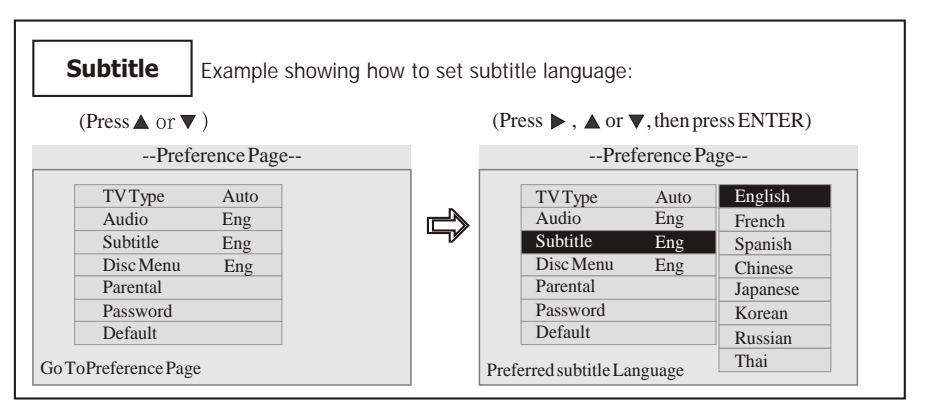

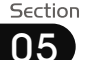

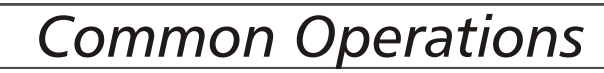

### --Dolby Digital Setup--

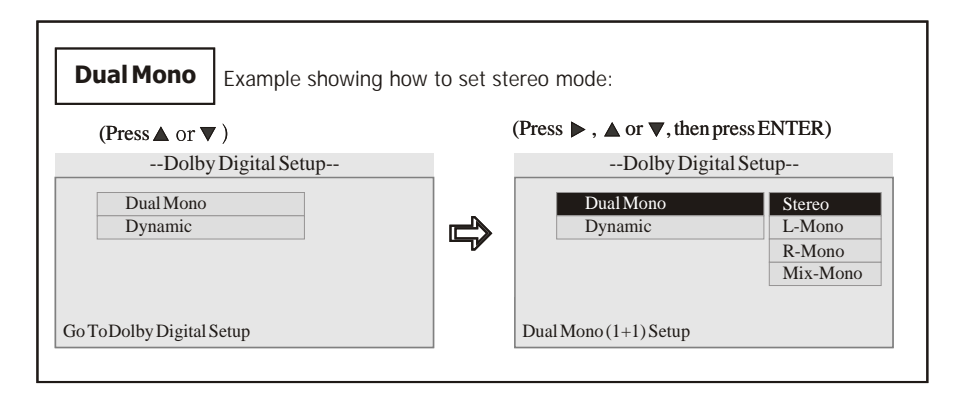

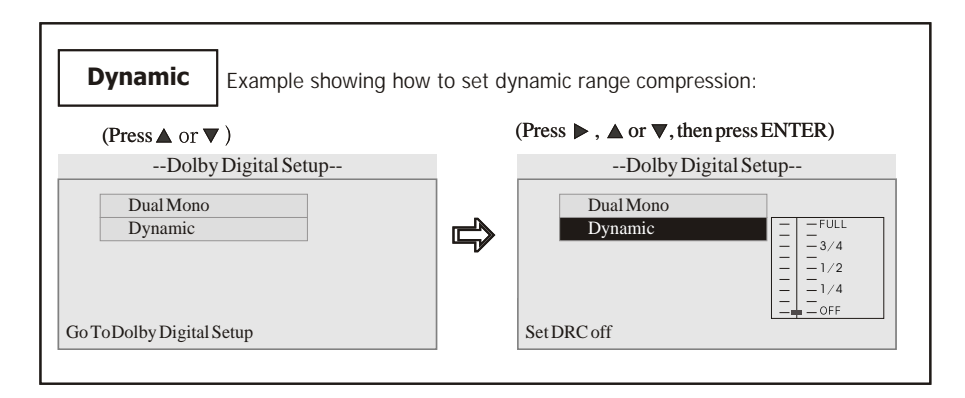

# Eject a Disc

Press ② EJ button to eject or insert a disc.

- Note:
- \* Briefly Pressing ▲ on the remote control also performs the same function.

# **Open the Monitor**

Press (5) OPEN button to slant the monitor or telescopes into.

#### Note:

- \* Keep pressing ▲ on the remote control also performs the same function.
- \* The unit is running after the monitor telescopes into.

# **Angle Setting**

Press (5)  $\land$  and (6)  $\checkmark$  to adjust the best position of the monitor. Press  $\land$  to adjust monitor backward by definite angle, press  $\checkmark$  to adjust it forward.

#### Note:

- \* When adjusting the monitor angle, please press this button, or the monitor would be broken.
- \* This function is only operated by using the head unit.

# **Mute Function**

Press P M button to shut off the sound output. And "M" appears on the LCD. Press it again to resume to previous volume level.

#### Note:

\* Pressing MUTE on the head unit also performs the same function.

## Clear

If input some wrong selection, press **2 CLEAR** button to clear it.

#### Note:

\* This function is only valid on remote control.

## **Mode Selector**

Repeatedly briefly pressing **O** SOURCE button to select the different modes available.

#### Note:

\* Briefly pressing SOURCE on the head unit also performs the same function.

### **Menu Setup Button**

During MAIN MENU SETUP/DVD MENU mode, briefly press SETUP to turn on or turn off DVD Menu,press and hold it to turn on or turn off Main Menu Setup.

#### Note:

 \* Press① MENU on the head unit to turn on the DVD Menu and Main Menu, and press③ ↓ to back out the previous menu.

# **Infrared Sensor:**

Receptor (8) on the head unit for the remote control.

# **Ejecting a stuck Disc**

During playback, if it can not be played normally or the disc can not eject, briefly press SOURCE button to switch to the radio mode, hold and press the EJ button 3 seconds, the disc will be eject.

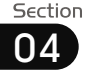

# DVD

# Set up Main Menu

When the unit is on, the monitor will display the menu as follows:

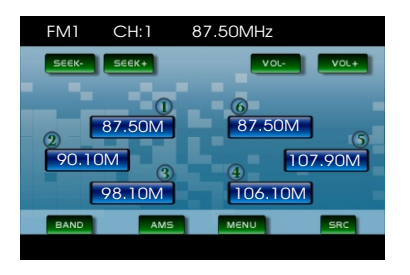

Hold and press SETUP on the remote control or MENU on the head unit, or press MENU in the monitor to enter the menu as follows:

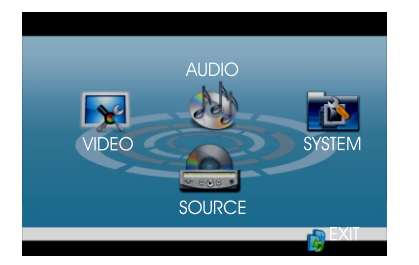

This menu includes AUDIO, VIDEO, SOURCE, SYSTEM, EXIT. Press them in the monitor to set the desired status.

#### Note:

\* Press and hold **SETUP** or press MENU on the head unit to set up this menu; press the monitor to select the option.

# 1.Audio Adjust

After selecting AUDIO, the sub menu will appear as follows:

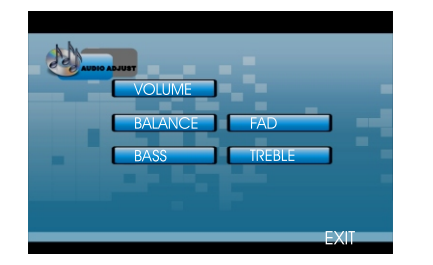

You can adjust VOLUME, BALANCE, FAD BASS, TREBLE, For example, press FAD, the setting menu will appear as follow:

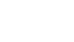

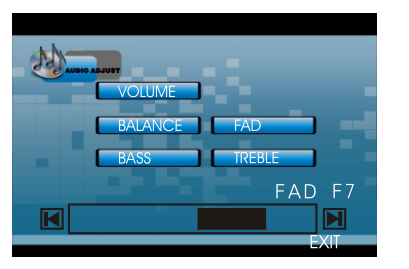

Press  $\blacksquare$  and  $\blacksquare$  to adjust the desired FAD level, press EXIT to exit this menu.

### Note:

\* Adjusting the other options perform the same operation.

## --General Setup Page--

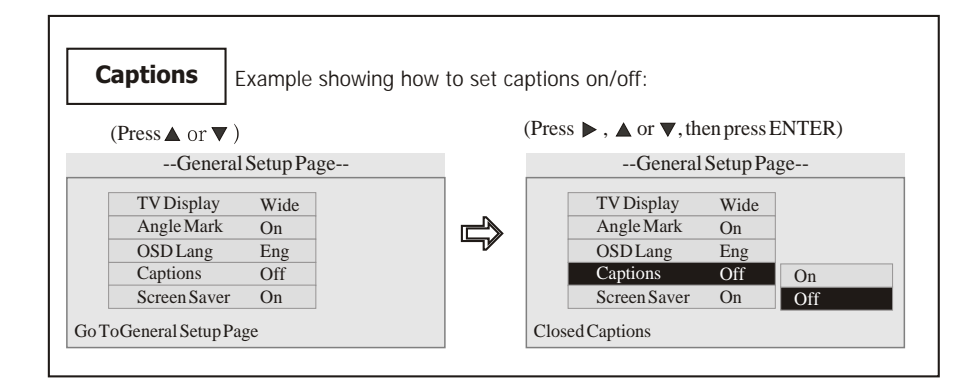

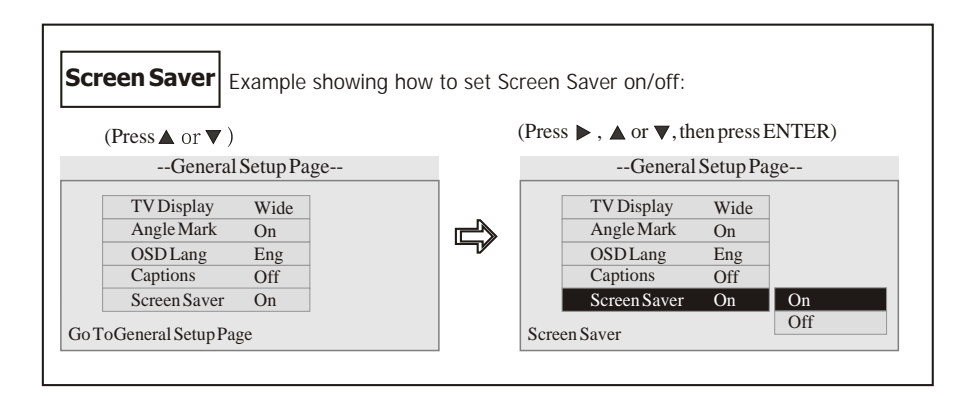

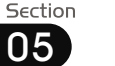

# DVD

# Main Menu

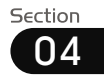

# --General Setup Page--

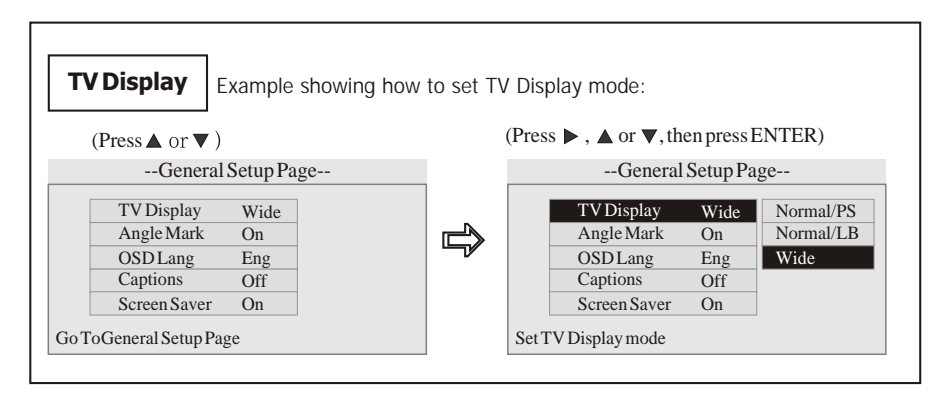

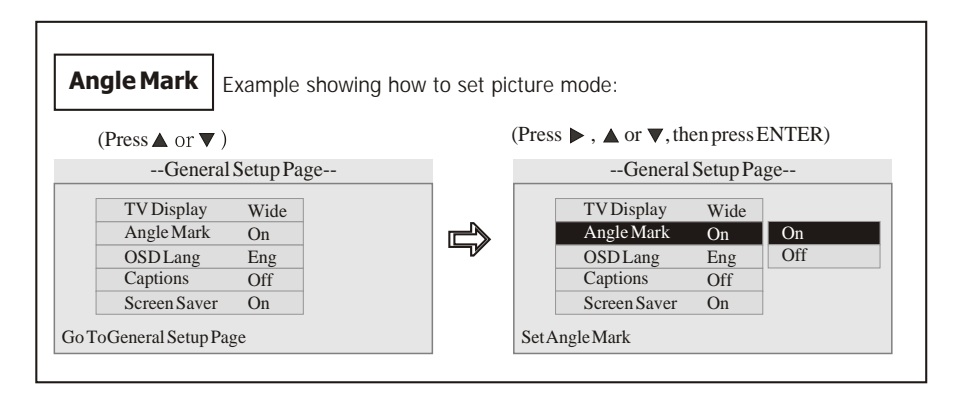

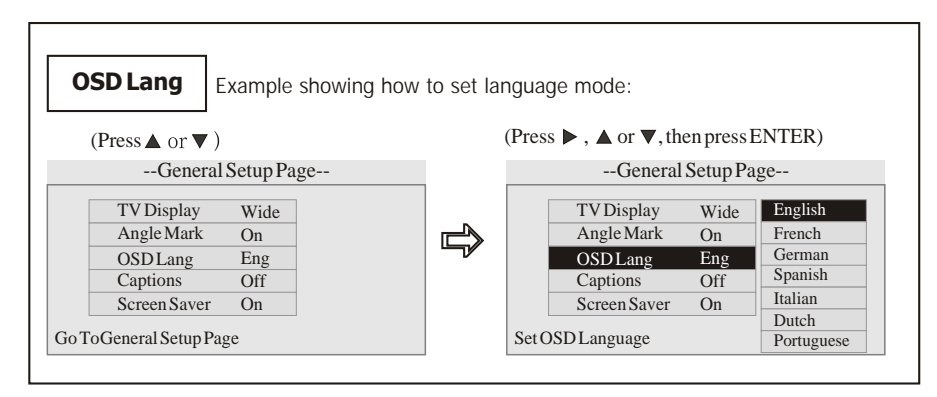

# 2.Video Adjust

After selecting VIDEO, the sub menu will appear as follows:

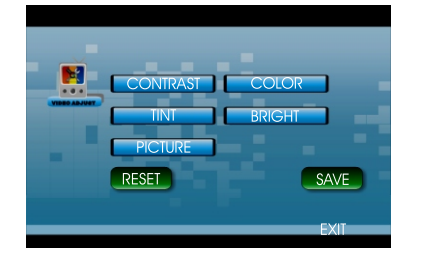

In this menu you can adjust CONTRAST, COLOR, TINT, BRIGHT, PICTURE, EXIT.

# Victure Adjust

Press PICTURE in this menu, it will appear as follows:

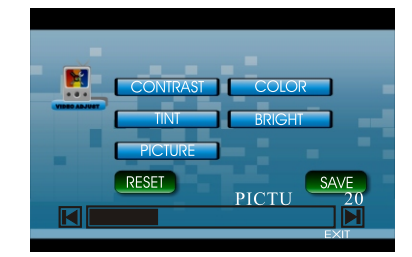

Press A and b to adjust the size, then press SAVE to save the setup, press EXIT to exit this menu.

#### Note:

\* Adjusting the other options perform the same operation.

# **3.Source Adjust**

In the main menu, press SOURCE in the monitor, the sub menu will appear as follows:

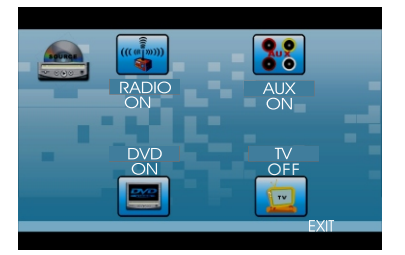

You can adjust RADIO ,AUX , DVD and TV to ON or OFF, press the corresponding button to set.

If one of them was set OFF, that function is null. For example, to set the AUX OFF, press SOURCE can not activate AUX function. But can not set the current playback OFF.

#### Note:

\* If the item can not be set "ON", then this model does not contain this function.

# 4.System Adjust

After selecting SYSTEM, the sub menu will appear as follows:

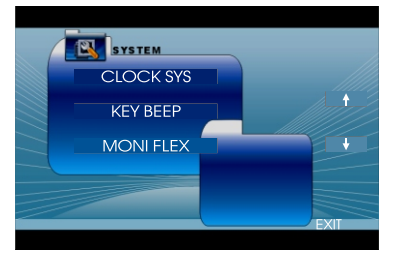

In this menu you can adjust CLOCK SYSTEM, KEY BEEP, MONITOR FLEX and so on.

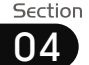

# DVD

# **& Clock System**

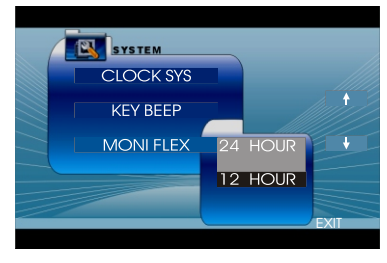

Press CLOCK SYSTEM in the monitor to set 12 HOUR or 24 HOUR in this menu.

# Key Beep

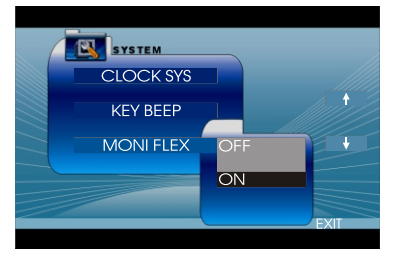

In this menu you can adjust KEY BEEP, press it in the monitor and select ON or OFF, the default setting is ON, it means when you press the keys, they sounded.

# **ð** Monitor Flex

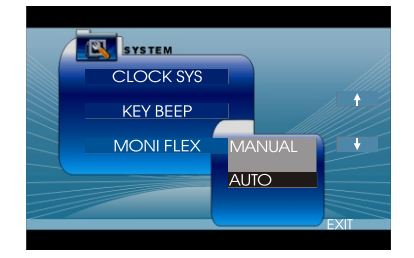

In this menu you can adjust MONITOR FLEX, press it in the monitor and select MANUAL or AUTO, the default setting is AUTO, it means the monitor will flex automatically.

# **Next Setup**

Press + to display the menu follows, press + to display the previous one.

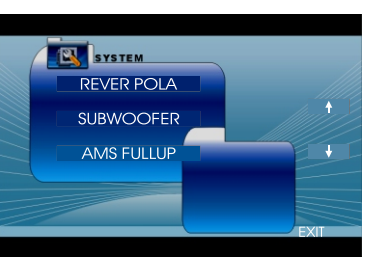

# 🖁 Reverse Pola

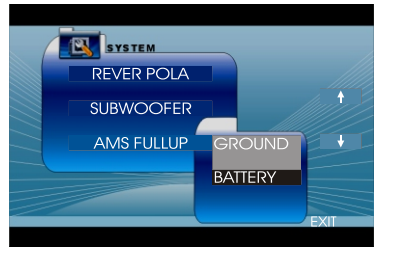

Setting REVERSE POLA in this menu. The signal is +12V when you are backing up a car, please press BATTERY in the monitor; if the signal is 0V, please press GROUND.

# Subwoofer

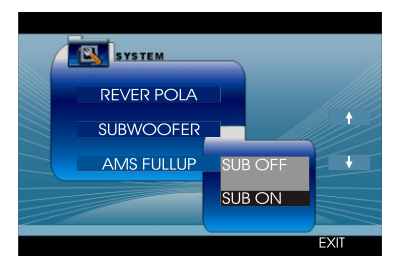

In this menu you can adjust SUBWOOFER, press it in the monitor and select ON or OFF, the default setting is ON.

## Changing audio language (Multi-audio)

DVD' s can provide audio playback with different language. With DVD' s featuring multi-audio recordings, you can press **() AUDIO** to switch between language and audio systems during playback.

Selection options switch as follows:

AUDIO 1 — AUDIO 2 — AUDIO 3

### Note:

- \* This function is operated by using the remote control.
- \* This function only operates with DVD's featuring multi-audio recordings.
- \* The number in the "③" mark on a DVD's package indicates the number of recorded languages/audio systems.

# Changing the subtitle language (Multi-subtitle)

With DVD' s featuring multi-subtitle recordings. You can press **SUB-T** to switch between subtitle languages during playback.

Selection options switch as follows:

#### Subtitles 1 — Subtitles 2 — Subtitles OFF

#### Note:

- \* This function is operated by using the remote control.
- \* This function only operates with DVD's featuring multi-subtitle recordings.
- \* The number in the "mark on a DVD's package indicates the number of recorded subtitle languages.

# Selecting MENU

- Selecting Menu: During DVD status, press MENU to return to the root menu, all of the chapters will appear on monitor. You can press or or button to select your desired chapter.
- 2 Selecting Title: During DVD status, press **③ TITLE** to return the title menu, all of the titles will appear on monitor. You also can press **④** or **④** button to select your desired chapter.

### Note:

\* The function is only valid on remote control.

# **DVD SETUP MENU**

Briefly press **()**SET UP on remote control or briefly press (**)**MENU on the head unit, main menu and sub-menu will appear on TFT, pressing **()** [ ] [ ] [ ] ] [ ] ] a ] on remote control to select your desired items, then press ENTER on remote control to confirm. Press **()** to back out. Press / and the head unit to chooses left or right direction.

#### Notes:

- \* The selections are the preferred options that will be chosen if they are available on a disc.If the disc that is inserted does not have the preferred option then the discs own preference will be used.
- Regarding SETUP MENU, please refer to the following pages for more details.
- \* Some functions varies depending on the types of models or formats of the disc.

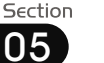

# System Switch

During playback mode, Press **① P**/**N** on remote control to switch to PAL or NTSC or AUTO system.

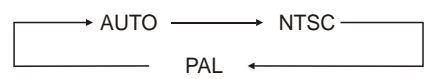

#### Note:

\* The function can be operated by selecting the DVD MENU SETUP.

# Slow motion playback

During DVD mode, press **() SLOW** to slow forward or slow backward. Here are the speeds for this feature:

 $\downarrow 1/2 \rightarrow \downarrow 1/4 \rightarrow \downarrow 1/8 \rightarrow \downarrow 1/16 \rightarrow \downarrow 1/16 \rightarrow \downarrow 1/16 \rightarrow \downarrow 1/16 \rightarrow \downarrow 1/8 \rightarrow \downarrow 1/4 \rightarrow \downarrow 1/2 \rightarrow \downarrow 1/2 \rightarrow$ 

### Note:

\* The function is only valid on remote control.

# Increase the size of the picture

During DVD mode, Press **② ZOOM** to increase the picture in size. Here are the speeds for this feature. Each press increases the size until the maximum size is reached.

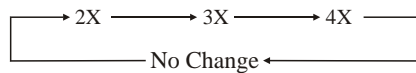

#### Note:

- \* The function is only valid on remote control.
- \* To remove the image by pressing **2** button.

# **On Screen Display**

**During DVD status**, press **③ OSD** button the display shows:

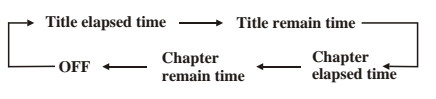

# Press and hold **③ OSD** to display the current time.

### Note:

\* This function is operated by using the remote control only.

# **DVD Playback Setting**

During DVD mode, press ② GOTO button to set the playing time, when the TFT display : *title/chapter/audio/subtitle/angle* /*title time/chapter time/repeat /time disp.* Press ② [ ▲ ][ ▼ ] to select the options, press ENTER to set the status. Then press NUM-BER BUTTONS or ③ [ ► ][ ◄] to set the current status.

### Note:

<sup>4</sup> This function is operated by using the remote control only.

# Changing the viewing angle (Multi-angle)

With DVDs featuring multi-angle (scenes shot from multiple angles) recordings, you can press **7 ANGLE** to switch among viewing angles during playback.

Selection options switch as follows:

#### ANGLE 1 ANGLE 2 ANGLE 3

#### Notes:

- \* This function is operated by using the remote control only.
- \* This function only operates with DVDs featuring multi-angle recordings.
- \* The "By" mark on a DVD's package indicates it features multi-angle scenes. The number in the "By" mark indicates the number of angles from which scenes were shot.
- <sup>4</sup> It is invalid to pressing ANGLE during fast forward/fast reverse or pause.

# **& AMS Fullup**

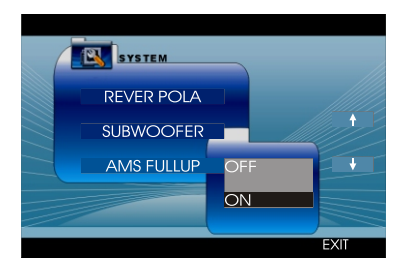

In this menu to set the modes of AMS. When the setup is ON, the presettable stations are full, no new one's can be added. When you select OFF, it will searching continually.

Press + to display the menu follows, press + to display the previous one.

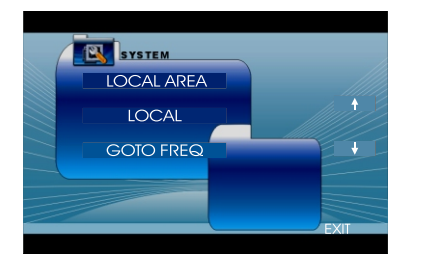

To set the above options as the same operation.

# 🖁 Local Area

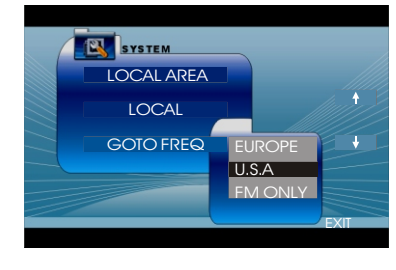

You can select EUROPE or USA to search the stations quickly by your current area, also, you can select FM ONLY to receive the FM stations only.

# 🖁 Local

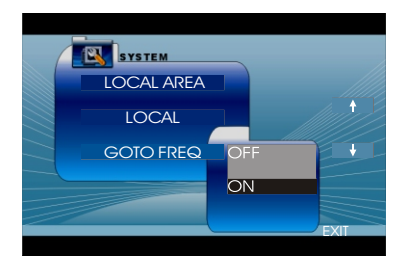

In this menu to search the LOCAL stations, when selected ON, the strong signal local stations can be received, when selected OFF, the week signal out-of-town stations may be received.

# **& Goto FREQ**

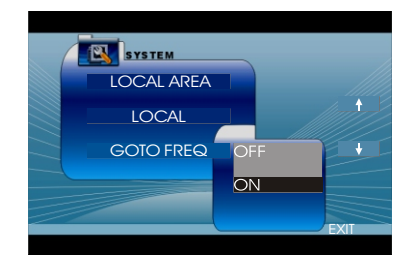

To select ON, you can using GOTO button on the remote control to select a station' s frequency directly in radio mode.

# DVD

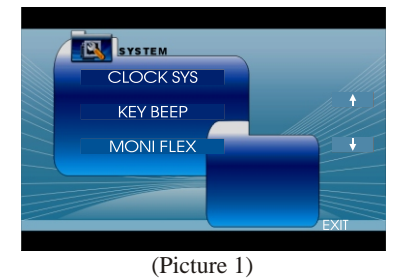

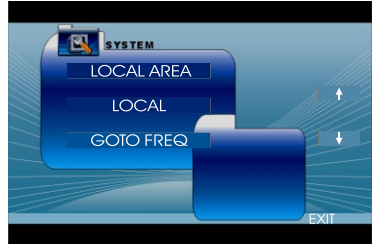

(Picture 2)

Press + in picture 1 or press + in picture 2 to enter the following menu:

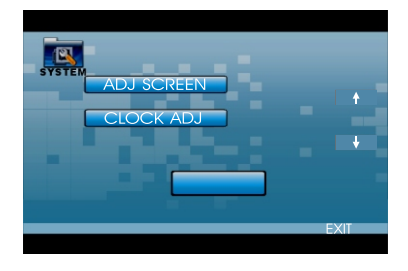

# 🕈 Adjust Screen

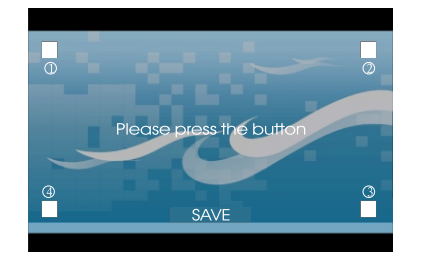

Press ADJUST SCREEN to display the above menu, there are a square button in the top left corner and a tip: <u>please press the</u> <u>button</u>. Press the square button at place ①, then the button will move to place ②, press it at place ②, it will move to place ③, then place ④, press SAVE at last.

# & Clock Adjust

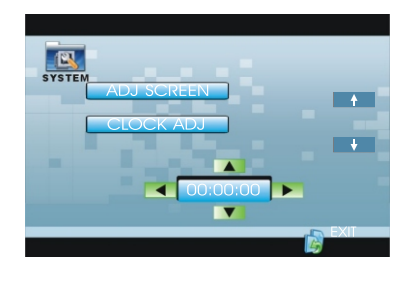

Press CLOCK ADJUST in the monitor to adjust the clock.

# Playing a DVD

Insert a DVD disc into the slot (4), the unit will automatically switch on, if a DVD disc is loaded, press **SOURCE** to start the playback.

#### Note:

\* You can eject a disc by pressing **EJ** button on the base or ▲ on the remote control or ▲ in the monitor.

At the beginning of playing DVD, the monitor will display the menu as follows:

| VOL- VOL+ |
|-----------|
| AV SET    |
|           |
|           |
| SRC       |

#### Note:

\* This menu appears by touch the monitor.

# **DVD SETUP**

During DVD playback, select AV SET will appear the following menu:

AUDIO ADJUST

VIDEO ADJUST

BACK

#### Note:

- \* For more details please refer to pages 18 to 19.
- \* To adjust VIDEO ADJUST, a DVD should be inserted and played normally at first.

# Selecting Tracks Fast

During DVD playback, first press I im to return to the beginning of the current track, press I im again within 3 seconds to play previous track , press I im to play next track .

### Note:

\* Pressing *im* and *im* button on the head unit or *im* and *im* in the monitor also performs the same function.

# Stop the playback

During DVD playback, firstly press B =, then press O or O on the remote control to replay.

Press 18 twice to quit playing completely.

#### Note:

\* Press • and • in the monitor performs the same function.

### **Pause the Playback**

During DVD playback, press to switch between play and pause; During stop mode, press this button to resume playback mode.

Press  $\square$  in the monitor or  $\square$  on the head unit performs the same function.

## Skip backward/forward/F.F /F.REW the playback

Press ② (↔ or → ) on remote control to perform fast reward or fast forward. Each pressing will change as follow:

# $\rightarrow 2X \longrightarrow 4X \longrightarrow 8X \longrightarrow 16X -$

### Note:

\* Press 🛥 and 🖿 in the monitor also performs the same function.

# **Number Buttons**

Press one of SNumber Buttons(0~9) to select a track, it will be played automatically.

#### Note:

- \* The function is only valid on remote control.
- <sup>6</sup> Press **@** CLEAR to clear the mistake input.

# **Repeat Playing**

During DVD playback , press **() RPT** on the remote control to perform replaying function as followings:

→ Chapter → Title →

### Note:

- \* This function is only valid on remote control.
- \* The default setting is Disc Repeat.